# CTMS 申办方操作文档 适用于厦门弘爱医院

- 一. 用户注册
- 二. 立项申请
- 三. 提交初始伦理审查申请
- 四. 提交跟踪审查申请
- 五.项目人员变更或新增项目人员

### 六. 资料变更备案

后期功能点上线持续更新

#### 一. 用户注册---如有太美医疗科技 CTMS 系统账号,无需再注册

1. 使用谷歌浏览器登录网址 https://haxmpublic.trialos.com/login/

到厦门弘爱医院 CTMS 系统登录主页(系统使用过程中如遇问题可拨打 021-80348009 转 8410,或邮件至 product@mobilemd.cn 询问技术人员;客服电话开放时间,工作日 9:30~12:00 13:30~19:00)

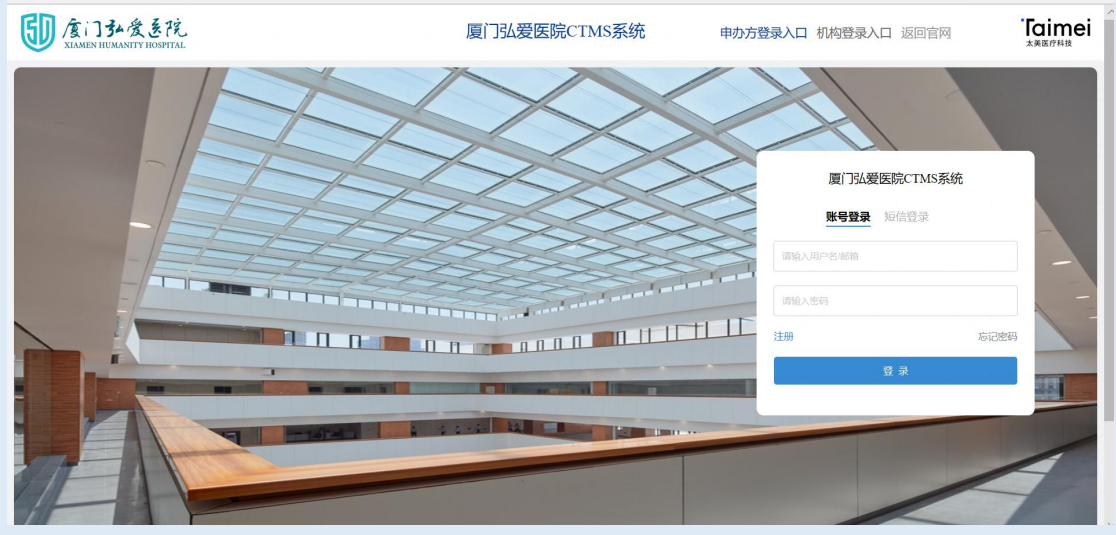

2. 点击登录框注册按钮跳转到注册界面

| > 厦门市中医院临床药物试验管理》× > TrialOS药试圈,医药数字化协作 ×                                 | +                                                              | - 0 ×   |
|---------------------------------------------------------------------------|----------------------------------------------------------------|---------|
| $\leftarrow \rightarrow   { m C} $ $$ xmszyy.trialos.com/login/registered |                                                                | २ 🕁 🕒 ः |
| 🗰 应用 > 药试圈UAT 💢 登录 - Taimei-Con > 钥匙圈正式 💠 Syste                           | em Dashboar                                                    |         |
|                                                                           | 用户注册                                                           |         |
|                                                                           | + 用户名:<br>FZT001                                               |         |
| l                                                                         | •ﷺ: 填入用户名即为                                                    | 系统登录    |
|                                                                           | <b>方深天</b> 名                                                   |         |
|                                                                           | * 邮箱:                                                          |         |
|                                                                           | 544803979@qq.com                                               |         |
|                                                                           | • 手机号:                                                         |         |
|                                                                           | #■大陆(+86) 1867 → 本取注册验证码                                       |         |
|                                                                           | 请输入验证码 武观验证码 3人 4人 / 上 / 川 / 小 / / / / / / / / / / / / / / / / |         |
|                                                                           | 下一步                                                            |         |
|                                                                           |                                                                |         |
|                                                                           |                                                                |         |
|                                                                           |                                                                |         |
|                                                                           |                                                                |         |

输入用户名,姓名,邮箱,手机号,获取验证码 点击下一步 输入登录系统密码

| > 厦门市中医院临床药物试验管理 × > TrialOS药试图, 医药数字化协作 ×    | +                                         | -   | ٥ | × |
|-----------------------------------------------|-------------------------------------------|-----|---|---|
| ← → C 🔒 xmszyy.trialos.com/login/registered   |                                           | Q 🕁 | Θ | : |
| 🔡 应用 > 药试圈UAT 💢 登录 - Taimei-Con > 钥匙圈正式 🔷 Sys | tem Dashboar                              |     |   |   |
|                                               | 用户注册                                      |     |   |   |
|                                               | * 密码:                                     |     |   |   |
|                                               | 调输入密码                                     |     |   |   |
|                                               | 请再次输入密码                                   |     |   |   |
|                                               | 回题大学规计 《Trialos平台服务协议》和《法律师明和通信、<br>初次成本》 |     |   |   |
|                                               |                                           |     |   |   |
|                                               | 完成注册                                      |     |   |   |
|                                               |                                           |     |   |   |
|                                               |                                           |     |   |   |
|                                               |                                           |     |   |   |
|                                               |                                           |     |   |   |
|                                               |                                           |     |   |   |
|                                               |                                           |     |   |   |
|                                               |                                           |     |   |   |

点击完成注册即注册成功

3. 返回登录主界面输入用户名,密码登录即可

| 意门 み 食 き 花<br>A LAMEN HUMANTY HUSHTAL<br>夏门 弘 爰 医院 CTMS系统<br>申力方3 | 登录入口 机构登录入口 返回官网                 | 「Taimei<br><sup>太美医疗科技</sup> |
|-------------------------------------------------------------------|----------------------------------|------------------------------|
|                                                                   |                                  |                              |
|                                                                   | 厦门弘爱医院CTMS系统<br><b>账号登录</b> 短信赞录 |                              |
|                                                                   | 请输入用户名/邮箱<br>请输入密码               |                              |
|                                                                   | 注册 忘<br>登录                       |                              |
|                                                                   |                                  |                              |

- 二. 立项申请
- 1. 点击试验申请

| 你好 系统管理员              |                            |                                                                          | App 扫码绑定数据                                   |
|-----------------------|----------------------------|--------------------------------------------------------------------------|----------------------------------------------|
| 声明:展示数据均率自专业中心喝研团队。)  | 10对以下给计结果有异议。 <b>请联系我们</b> |                                                                          |                                              |
|                       |                            | 分享 ☆ 表面                                                                  | 1.1.1.1.1.1.1.1.1.1.1.1.1.1.1.1.1.1.1.1.     |
| <b>故</b> 約 流行性感冒、咳喘、胃 | 1996年、總保時,非小相關時度           |                                                                          | <ul> <li>⑦ 查看申请进度</li> <li>② 试验申请</li> </ul> |
| 首页 概况 研               | 究者 适应症 公示试验                | 公告 中心启动 数字一期 智能招募                                                        |                                              |
| 公告通知                  |                            | <b>副新试验</b><br>评估三联药物均等端未控制成人和再少年的疗效和安全性<br>GP681片治疗成人无并发症的参性流行性感冒的工期临床1 | 更多<br>19天明<br>研究 5月00                        |
| 主要研究者(3)              |                            |                                                                          | 全部 >                                         |
|                       | 在研项目                       | 12                                                                       | 在研项目 1                                       |
| <b>优势</b> 流行性感冒       |                            | <b>优势</b> 宣颈感、非小细胞肺癌                                                     |                                              |

2. 同意平台协议

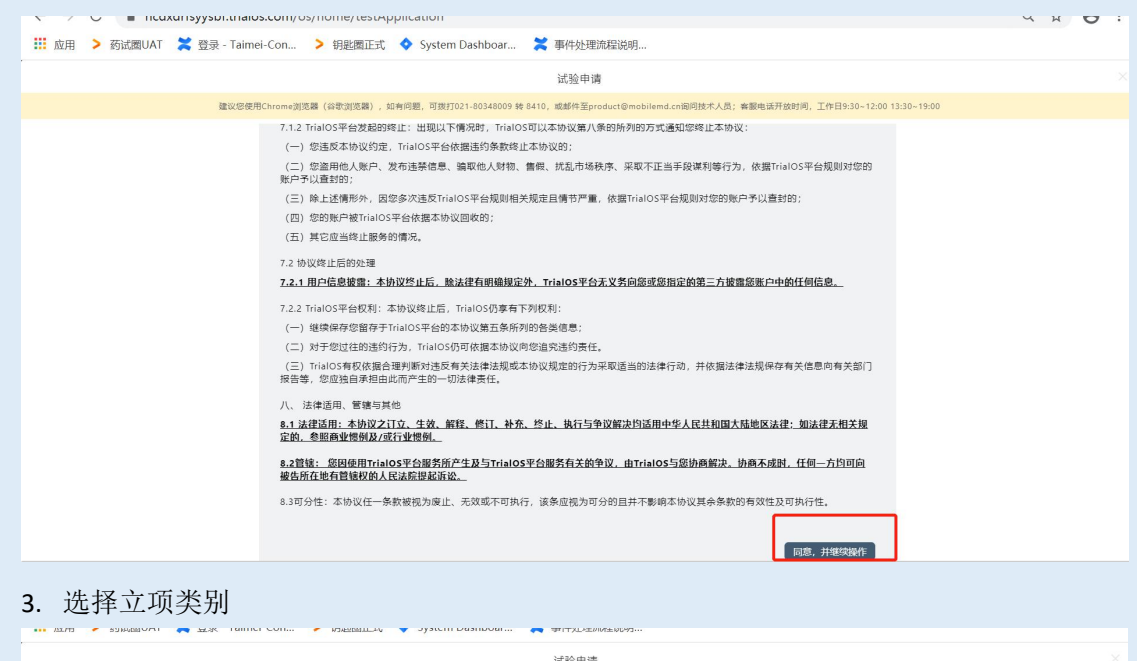

|                                                                      |                                                      | M4127 1 142                                                        |           |
|----------------------------------------------------------------------|------------------------------------------------------|--------------------------------------------------------------------|-----------|
|                                                                      | 建议您使用Chrome浏览器(谷歌浏览器),如有问题,可拨打021-80348009 转 8410, m | g邮件至product@mobilemd.cn调问技术人员; 案服电话开放时间, 工作日9:30~12:00 13:30~19:00 |           |
| ()<br>阅读安全声明                                                         |                                                      |                                                                    | 4<br>上传文件 |
| <ul> <li>注册药物临床试验</li> <li>器械临床试验立项申请表</li> <li>诊断试剂立项申请表</li> </ul> |                                                      |                                                                    |           |
|                                                                      |                                                      |                                                                    | 保存到稅的项目   |
|                                                                      |                                                      |                                                                    |           |

4. 输入项目信息

|                                                                                                    |       | 试验申证       | ŧ |       |         |  |  |
|----------------------------------------------------------------------------------------------------|-------|------------|---|-------|---------|--|--|
| 建议思想完Chrone.观览器(容贵观远器),如有问题,可图打021-80348009 转 8410,或部件至product©mobilemd.cn期间技术人员;客墨电话开放时间,工作日930-12:00 13:30-19:00 |       |            |   |       |         |  |  |
| ○ → → → → → → → → → → → → → → → → → → →                                                                            |       | <br>项目信息   |   |       |         |  |  |
| 已选:注册药物临床试验                                                                                                    |       |            |   |       | 重新选择    |  |  |
| >1                                                                                                    |       |            |   |       |         |  |  |
| * 试验方案编号                                                                                                    |       | * 申办者      |   | CRO   |         |  |  |
| 1998A                                                                                                    | 0/255 | 请选择        |   | 诸法择   |         |  |  |
| * 16日冬秋                                                                                                    | 2     |            |   |       |         |  |  |
| 1896.                                                                                                    | -     |            |   |       |         |  |  |
| * 治疗领域                                                                                                    |       | *研究中心      |   | *项目分期 |         |  |  |
| 派选择                                                                                                    |       | 南昌大学第二附属医院 |   | 请选择   |         |  |  |
|                                                                                                    |       |            |   |       | 保存到我的项目 |  |  |

试验方案编号录入后,点击项目名称,再输入申办者其他信息

|                                        |                     | 试验申                            | 目请                               |                                 |           |
|----------------------------------------|---------------------|--------------------------------|----------------------------------|---------------------------------|-----------|
| 建议您使用                                  | Chrome浏览闢(谷歌浏览闢),如有 | 问题,可拨打021-80348009 转 8410,或邮件至 | Eproduct@mobilemd.cn询问技术人员; 睿服电话 | 新开放时间,工作日9:30~12:00 13:30~19:00 |           |
| ✓ ———————————————————————————————————— |                     |                                | <br>道写申请表                        |                                 | 4<br>上传文件 |
| 已选注册药物临床试验                             |                     |                                |                                  |                                 | 重新选择      |
| * 试验方案编号                               |                     | * 申办者                          |                                  | CRO                             |           |
| 3452                                   | @ 4/255             | 中南大学湘雅二医院 ×                    |                                  | 法萎(北京)医疗科技有限公司×                 |           |
| *项目名称                                  |                     |                                |                                  |                                 |           |
| 原始6202117                              |                     |                                |                                  |                                 | 点击继续填     |
| *治疗领域                                  |                     | *研究中心                          |                                  | * 项目分期                          | 写 🔪       |
| 呼吸系统                                   |                     | 南昌大学第二附属医院                     |                                  | 開                               |           |
|                                        |                     |                                |                                  |                                 | 保存到我的项目   |

#### 5. 输入立项申请表信息--点击保存到我的项目

| > TrialOS药试圈, 医药数字化协作 × +                                                                      |          |                                                                | -     | ٥   | × |
|------------------------------------------------------------------------------------------------|----------|----------------------------------------------------------------|-------|-----|---|
| $\leftarrow \rightarrow \mathcal{C}$ $\cong$ ncdxdrfsyysbf.trialos.com/os/home/testApplication |          |                                                                | Q \$  | Θ   | : |
| 🗰 应用 > 药试圈UAT 💢 登录 - Taimei-Con > 钥匙圈正式 💠 System Dashboar                                      | 🗙 事件     | 处理流程说明                                                         |       |     |   |
|                                                                                                | 试验       | 申请                                                             |       |     |   |
| 雖议惡使用Chrome浏览器(谷歌浏览器),如有问题,可拨打021-80348009 转 84                                                | 410, 或速杯 | *至product@mobilemd.cn询问技术人员;客服电话开放时间,工作日9:30~12:00 13:30~19:00 |       |     |   |
| willional x                                                                                    |          | ※11011支加20m<br>天天                                              |       |     |   |
| 本中心主要研究者联系电话                                                                                   |          | 本中心拟承担病例数                                                      |       |     |   |
| 122                                                                                            |          | 123                                                            |       |     |   |
| 试验预计开始日期                                                                                       |          | 试验预计结束日期                                                       |       |     |   |
| 2021-01-07                                                                                     |          | 2021-01-08                                                     |       |     |   |
| 适应症                                                                                            |          |                                                                |       |     |   |
| ·感雷                                                                                            |          |                                                                |       |     |   |
| 给药方案                                                                                           |          |                                                                |       |     |   |
| 试验药                                                                                            |          |                                                                |       |     |   |
| 23                                                                                             |          |                                                                |       |     |   |
| 对照药                                                                                            |          |                                                                |       |     |   |
| 23                                                                                             |          |                                                                |       |     |   |
| 可能出现的不良反应                                                                                      |          |                                                                | 项目    |     |   |
| 23<br>~17 ** 要你你以这样你                                                                           |          |                                                                | 7H    |     |   |
| 23                                                                                             |          |                                                                |       |     |   |
| 专业相是否有同类药物临床试验项目                                                                               |          | 专业组在研修床试验项目                                                    |       |     |   |
| 🛛 是 🗌 百                                                                                        |          | 12                                                             |       | 13  | Ę |
|                                                                                                |          |                                                                |       | _   | _ |
|                                                                                                |          | [ 号出申请表 ] [ 上一步 ] [ 保存                                         | 創我的项目 | 下一步 |   |

#### 6. 导出申请表

|                                                    | 试验申请                                                                |
|----------------------------------------------------|---------------------------------------------------------------------|
| 建议您使用Chrome浏览器(谷歌浏览器),如有问题,可拨打021-80348009 转 8410, | .或邮件至product@mobilemd.cn询问技术人员; 案跟电话开放时间, 工作日9:30~12:00 13:30~19:00 |
| N 981217 0                                         |                                                                     |
| 本中心主要研究者联系电话                                       | 本中心拟承担病例数                                                           |
| 122                                                | 123                                                                 |
| 试验预计开始日期                                           | 试验预计结束日期                                                            |
| 2021-01-07                                         | 2021-01-08                                                          |
| 适应症                                                |                                                                     |
| 感冒                                                 |                                                                     |
| 给药方案                                               |                                                                     |
| 试验药                                                |                                                                     |
| 23                                                 |                                                                     |
| 对照药                                                | 保存后占去导出由请表                                                          |
| 23                                                 |                                                                     |
| 可能出现的不良反应                                          |                                                                     |
| 23                                                 |                                                                     |
| 对不良事件的处理措施                                         |                                                                     |
| 23                                                 |                                                                     |
| 专业组是否有同类药物临床试验项目                                   | 专业组在研临床试验项目                                                         |
| ✓ 是 □ 否                                            | 12 项                                                                |
|                                                    |                                                                     |
|                                                    | 展 迹                                                                 |
|                                                    |                                                                     |
|                                                    |                                                                     |

选择导出类型

|                          | 试                             | 线验申请                                                            |      |
|--------------------------|-------------------------------|-----------------------------------------------------------------|------|
| 建议您使用Chrome浏览器(谷歌浏览器),如: | 何问题,可提打021-80348009 转 8410,或自 | 邮件至product@mobilemd.cn询问技术人员;客服电话开放时间,工作日9:30~12:00 13:30~19:00 |      |
|                          |                               |                                                                 |      |
| 本中心主要研究者联系电话             |                               | 本中心拟承担病例数                                                       |      |
| 122                      |                               |                                                                 |      |
| 试验预计开始日期                 | 导出相关表格                        | ×                                                               |      |
| 2021-01-07               |                               |                                                                 |      |
| 适应症                      | <ul> <li>药物试验立项申请表</li> </ul> |                                                                 |      |
| <b>恋</b> 酒               | PDF                           |                                                                 |      |
| 给药方案                     | D WORD                        |                                                                 |      |
| 试验药                      | □ 批准立项通知函                     |                                                                 |      |
| 23                       | D PDF                         |                                                                 |      |
| 对照药                      | D WORD                        |                                                                 |      |
| 23                       |                               |                                                                 |      |
| 可能出现的不良反应                |                               | 取消 确定                                                           |      |
| 23                       |                               |                                                                 |      |
| 对不良事件的处理措施               |                               |                                                                 |      |
| 23                       |                               |                                                                 |      |
| 专业组是否有同类药物临床试验项目         |                               | 专业组在研临床试验项目                                                     |      |
| 🔽 是 🔲 否                  |                               |                                                                 | 项    |
|                          |                               |                                                                 | 痕迹   |
|                          |                               |                                                                 | T 10 |

| 🗶 事件处理流程说明          |                                                                                                    |                                                                                                    |                                                                                                    |
|---------------------|----------------------------------------------------------------------------------------------------|----------------------------------------------------------------------------------------------------|----------------------------------------------------------------------------------------------------|
|                     |                                                                                                    | 导出相关表格                                                                                                    | 提交关闭                                                                                                    |
| 文件 审核流程             |                                                                                                    |                                                                                                    |                                                                                                    |
|                     | 下载立项时                                                                                                    | 申请单                                                                                                    |                                                                                                    |
|                     |                                                                                                    |                                                                                                    | 固保存                                                                                                    |
|                     |                                                                                                    |                                                                                                    |                                                                                                    |
|                     |                                                                                                    |                                                                                                    |                                                                                                    |
|                     |                                                                                                    |                                                                                                    |                                                                                                    |
| *批件获得日期             |                                                                                                    | 下载列表 (1)                                                                                                    | 删除全部 ×                                                                                                    |
| 2021-01-27 21:37:25 | 下载列表                                                                                                    |                                                                                                    |                                                                                                    |
| * 国家局备案日期           |                                                                                                    | ₩ 恤床武短立坝中调表.docx<br>16.61 KB                                                                                                    | 制险 下部列本地                                                                                                    |
| 2021-01-27 21:37:30 |                                                                                                    |                                                                                                    | ABMA T AKSONOC                                                                                                    |
| * 规格                |                                                                                                    |                                                                                                    |                                                                                                    |
| 1                   |                                                                                                    |                                                                                                    |                                                                                                    |
| * 第几类               |                                                                                                    |                                                                                                    |                                                                                                    |
| ~ 1                 |                                                                                                    |                                                                                                    |                                                                                                    |
| * 多中心试验             |                                                                                                    |                                                                                                    |                                                                                                    |
|                     | <ul> <li>案 御仲处理流程说明</li> <li>文件 車核流程</li> <li>文件 車核流程</li> <li>*批件获得日期</li> <li>2021-01-27 21:37:25</li> <li>・ 国文局备案日期</li> <li>2021-01-27 21:37:30</li> <li>・ 蝦虎島</li> <li>・ 蝦虎島</li> <li>1</li> <li>・ 第几关</li> <li>第中心试验</li> </ul> | <ul> <li>★ 御仲公理派和说明</li> <li>文件 申核流程</li> <li>下载立项F</li> <li>* 兆仲获得日期</li> <li>2021-01-27 21:97:25</li> <li>* 国家局备案日期</li> <li>2021-01-27 21:97:30</li> <li>* 坂悠</li> <li>1</li> <li>* 第几类</li> <li>第</li> <li>* 第</li> <li>* 第</li> <li>* 単心試验</li> </ul> | ★ 御仲处選派程説明          今出相关表格         文件       甲核流程         下载立项申请单         ● 批件获得日期         ②201-01-27 21:37:25         ● 国家局备案日期         ②201-01-27 21:37:30         ● 規格         1         ● 和以指         1         ● 第/日         1         ● 第/日         ● 第/日 |

# 7. 上传送审文件<mark>(科研项目立项无需上传文件,直接点击提交)</mark>

| 11 应用 | > 药试圈UAT 🛛 🗮 登录 - Taimei-Con.          | > 钥匙圈正      | 式 💠 System D   | ashboar 🔀 🕸         | 事件处理流程说明                                   |                        |    |
|-------|----------------------------------------|-------------|----------------|---------------------|--------------------------------------------|------------------------|----|
|       |                                        |             |                | ì                   | 式验申请                                       |                        |    |
|       | 建议感使用Chrome                            | e浏览器(谷歌浏览器) | , 如有问题, 可拨打021 | -80348009 转 8410, 或 | 邮件至product@mobilemd.cn询问技术人员;春服电话开放时间,工作日9 | 1:30~12:00 13:30~19:00 |    |
|       | 阅读安全声明                                 |             | 项目信息           |                     | 填写申请表                                      | 上传文件                   |    |
| 文档列表  | 長(必传的文件类型,如果不存在文件,必须填写                 | "无文件说明")    |                |                     |                                            |                        |    |
| 序号    | 文件类型                                   | 文件要求        | 有/无文件          | 内容                  | 版本号                                        | 版本日期                   | 操作 |
| 1     | *临床试验立项申请表                             |             | 有文件 >          | 上传文件                | 上传导出的立                                     | 项申请表                   |    |
| 2     | *临床试验委托书 (盖章)                          |             | 有文件 ∨          | 上传文件                |                                            |                        |    |
| з     | * 国家药品监督管理局《药物临床试验批<br>件》、《药品注册批件》或通知书 |             | 有文件 ∨          | 上传文件                |                                            |                        |    |
| 4     | *研究者手册                                 |             | 有文件 ∨          | 上传文件                |                                            |                        |    |
| 5     | *临床研究方案及其修正案(签名)                       |             | 有文件 ∨          | 上传文件                |                                            |                        |    |
| 6     | * 向受试者提供的知情同意书                         |             | 有文件 ∨          | 上传文件                |                                            |                        |    |
| 7     | * 研究病历、病例报告表、受试者日记卡和其<br>他问卷表等         |             | 有文件 >          | 上传文件                |                                            |                        |    |

文件上传完成后,点击立即提交,输入当前用户密码即可提交立项信息

| 🗰 应用 🍃 药试圈UAT 🎽 登录 - Taimei-Con 📏 钥匙圈正式 💠 System Dashboar 🞽 事件处理流程说明                                                |
|----------------------------------------------------------------------------------------------------|
| 试验申请                                                                                                    |
| 建议包使把Chrome测范器(容载调范器),如有问题,可我打021-80348009 钟 8410,或邮件至Product@mobilemd.cnla网肢来人员;索服电话开放时间,工作日9-30-12-00 13-30-19-00 |
| 整体要求  • LE 文析化选業等。  • LE 文析化选集等。  • LE 文析化选集等。  • LE 文析化进家中编,与对出人化集中监察程  · 面积LLLLLLLLLLLLLLLLLLLLLLLLLLLLLLLLLLLL   |
| 目時時後後近海目線加速(約10-01-02-05-05-05-05-05-05-05-05-05-05-05-05-05-                                                       |
| 无文件上传可选文件,并说明原因                                                                                                    |

| > Tria                        | IOS药试圈, 医药数字化协作 × +                       |                |                |                                                                                  | - |   | đ |
|-------------------------------|-------------------------------------------|----------------|----------------|----------------------------------------------------------------------------------|---|---|---|
| $\leftarrow \   \rightarrow $ | C 🔒 ncdxdrfsyysbf.trialos.com             | n/os/home/test | Application    |                                                                                  | Q | ☆ | Θ |
| 1 应用                          | > 药试圈UAT  🞽 登录 - Taimei-Con               | > 钥匙圈正:        | 式 💠 System Das | shboar 🞽 事件处理流程说明                                                                |   |   |   |
|                               |                                           |                |                | 试验申请                                                                             |   |   |   |
|                               | 建议您使用Chrom                                | の浏览器(谷歌浏览器)    | ,如有问题,可拨打021-8 | 0348009 转 8410,威都件至product©mobilemd.cn询问技术人员; 客服电话开放时间,工作日9:30~12:00 13:30~19:00 |   |   |   |
|                               |                                           |                |                |                                                                                  |   |   |   |
| б                             | * 向受试者提供的知情同意书                            |                | 无文件 🗸          | 1(I                                                                              |   |   |   |
| 7                             | * 研究病历、病例报告表、受试者日记卡和其<br>他问卷表等            |                | 无文件 🗸          | 1                                                                                |   |   |   |
| 8                             | * 试验用药物药检报告(包括试验药、对照药<br>和安慰剂)            | ī              | 无文件 ∨          | 1                                                                                |   |   |   |
| 9                             | * 申办者资质证明(营业执照、组织机构代<br>码、药品生产许可证、GMP证书等) |                | 无文件 ~          | * T                                                                              |   |   |   |
| 10                            | * 研究者履历及团队人员分工、签名样表等<br>◎查看模板             |                | 无文件 >          | 1                                                                                |   |   |   |
| 11                            | * 招募受试者相关资料,包括招募广告和宣传<br>册等               | ē              | 无文件 >          | 2 1                                                                              |   |   |   |
|                               |                                           |                |                |                                                                                  |   |   |   |

界面提供下载医院在用模板

| ··· /±//+; | 🖌 зущшинт 🦱 县水 - таппет-син.           | 🧭 功起喧叫     | ro 🔻 Jysic                       |                       | ヲギ1十ツビンナルルチェルボッゴ・・・                  |
|------------|----------------------------------------|------------|----------------------------------|-----------------------|--------------------------------------|
|            |                                        |            |                                  |                       | 试验申请                                 |
|            | 建议您使用Chrome                            | 浏览器(谷歌浏览器) | ,如有问题,可拨                         | 射021-80348009 转 8410, | 或邮件至product@mobilemd.cn询问技术人员;客服电话开放 |
|            |                                        |            |                                  |                       |                                      |
| 6          | * 向受试者提供的知情同意书                         |            | 无文件 >                            | * 1                   |                                      |
| 7          | * 研究病历、病例报告表、受试者日记卡和其<br>他问卷表等         |            | 无文件 >                            | * 1                   |                                      |
| 8          | * 试验用药物药检报告(包括试验药、对照药<br>和安慰剂)         |            | 无文件 🗸                            | * 1                   |                                      |
| 9          | * 申办者资质证明(营业执照、组织机构代码、药品生产许可证、GMP证书等)  | 上本毛柱       |                                  | * 1                   |                                      |
| 10         | 研究者履み及団队人员分工、签名样表等<br>③ 宣看模板           |            | <b>天17</b> 又<br><sub>无文件</sub> > | * 1                   |                                      |
| 11         | ■1100000000000000000000000000000000000 | 点击要        | 要下载                              | 的模板                   |                                      |
| 12         | 组长单位伦理委员会批件及成员表 (如果有)                  |            | 无文件 🗸                            | * 1                   |                                      |

8. 立项提交后,点击查看项目申请进度 中查看创建项目

| 🔁 🖅 🗲 🗗                             | 临床试验机构 × +        | ~                                                 |                                                                               |                                          |     | - | 0 | ×    |
|-------------------------------------|-------------------|---------------------------------------------------|-------------------------------------------------------------------------------|------------------------------------------|-----|---|---|------|
| $\leftrightarrow \rightarrow \circ$ |                   | ialos.com/site-region/center-detail/home?id=f6914 | 4c83874942b7aeeea7f500c68e20                                                  | □ ☆                                      | st≊ | h | ß | •••• |
|                                     | 你好 系统管理员          |                                                   |                                                                               | App 约码域定即组                               |     |   |   | ^    |
| 200                                 | 声明:晨示数据均未且专业中心调研  | 即時,如对以下統计結果有异议,實業系務的                              |                                                                               |                                          |     |   |   |      |
| <                                   |                   | 78                                                | ☆ 分享 公 收置                                                                     | <u> </u>                                 |     |   |   |      |
|                                     | <b>成为</b> 流行性態言、碳 | ·····································             |                                                                               | <ul> <li>查看申请进度</li> <li>试验申请</li> </ul> |     |   |   | 1    |
|                                     | 首页 概况             | 研究者 适应症 公示试验 公告                                   | 中心启动 数字一期 智能招募                                                                |                                          |     |   |   |      |
|                                     | 公告调知              |                                                   | <b>票新试验</b><br>评估三联新物对哮喘未控制成人和再少年的疗效和安全性<br>GP681 计治疗成人无并发症的物性流行性感冒的 II 期临床研究 | <b>更多</b><br>19天前<br>5月前                 |     |   |   |      |
| S 1                                 | 主要研究者(3)          |                                                   |                                                                               | 全部>                                      |     |   |   |      |
|                                     |                   | 在研项目 2                                            |                                                                               | 在研项目 1                                   |     |   |   |      |
|                                     | 优势 流行性感冒          |                                                   | 优势 宣政统、非小阳阳杨维                                                                 |                                          |     |   |   |      |

|    | nttps://ncaxartsyyspt.triaios.com/ | ossite/appiy/detail  |                   |                |                        | な だ= | K l | g   |
|----|------------------------------------|----------------------|-------------------|----------------|------------------------|------|-----|-----|
| ¢. | 物好 方泽天                             |                      |                   |                | 🛛 App 🛛 🗞 HERBERGERREE |      |     | ~   |
|    | <b>TrialOS药试图</b><br>生命科学产业教学化设置平台 | 宗文章、公告、研究中心成公开课      | ٩                 | 賣 购物车 🕖        | ■ 我的工作台                |      |     |     |
| t  | 在研项目 历史项目                          |                      |                   |                |                        |      |     |     |
| E  | 医院合作 > 进度详情                        | 找到创建的                | 项目                | •              | 发起新的试验申请               |      |     |     |
|    | 测试2021                             |                      | 测试2021            |                |                        |      |     |     |
|    | 申办方<br>中南大学湘雅二医院                   |                      | 申办方<br>江苏海岸药业有限公司 |                |                        |      |     | . 1 |
|    | 编号<br>12                           | 中心名称<br>厦门大学附属心血管病医院 | 编号<br>342         | 中心名称<br>福州眼科医院 |                        |      |     |     |
|    | 研究者                                | 科室<br>心血管外科          | 研究者<br>罗李深        | 科室<br>眼科       |                        |      |     |     |
|    |                                    |                      |                   |                |                        |      |     |     |
|    | 测试1223                             |                      | 演练2               |                |                        |      |     |     |
|    | 申办方<br>中国人民解放军总医院第五医学中             | Ъ                    | 申办方<br>中南大学湘雅二医院  |                |                        |      |     |     |
|    | 编号<br>23                           | 中心名称<br>福州眼科医院       | 编号<br>123         | 中心名称<br>福州眼科医院 |                        |      |     |     |

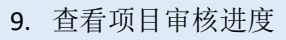

| 🚖 医院临床试验管                              | 理系统                    |             |                   |         |               | 命 南昌大学第二附属医 | 皖  🥃 方深天 🛛 🐺 🕒 |
|----------------------------------------|------------------------|-------------|-------------------|---------|---------------|-------------|----------------|
|                                        |                        |             |                   |         |               |             | (访视管理) 收起 へ    |
| 项目类型:注册药物临<br>申办者:中南大学湘雅<br>CRO:法荟(北京) | 床试验项目编<br>二医院<br>医疗科技有 | 号:          | CRA: 方泽天<br>项目经理: | 3)<br>主 | 室: 呼吸内科<br>研: |             | 间可讲行撤问。        |
| 首页 项目启动                                | 项目实施                   | 药品信息备案 药品管理 | 伦理递交 伦理审查         | 经费管理 项  | 目结题 SAE管家     | 后修改         |                |
| 里程碑                                    | 文件数                    | 提交日期        | 审核进度              | 审核通过日期  | 审核状态          | 当前经办人       | 操作             |
| 立项                                     | 0                      | 2021-01-07  | 0/1               | -       | 待审核           | 待袁钊(机构秘书审核) | 查看 撤回          |
| 临床试验人员分工                               | 0                      | -           | -                 | -       | 待提交           | -           | 编辑             |
| 伦理初始审查                                 |                        | -           |                   | -       |               | -           | 新增             |
| 启动会预约                                  | 0                      |             |                   | -       | 待提交           | -           | 编辑             |
| 合同签署                                   |                        |             |                   | -       |               | -           | 查看             |
| 启动会召开                                  | 0                      | -           | -                 | -       | 未完成           | -           | 编辑             |
| 首批药物入库                                 |                        |             | -                 | -       |               | -           |                |
| 首付款                                    |                        | -           | -                 | -       |               | -           | 查看             |
|                                        |                        |             |                   |         |               |             |                |

#### 点击查看,可进行项目修改或查看审核进度

| 查看立项测 | 试202117               |    |    |      |  | ×                   |
|-------|-----------------------|----|----|------|--|---------------------|
|       |                       | 立项 | 文件 | 审核流程 |  |                     |
| 第1次   | 深天 发起人提交<br>方泽天       |    |    |      |  | 2021-01-07 20:00:01 |
|       | · 我们 机构秘书审核<br>查到 待审核 |    |    |      |  |                     |
|       |                       |    |    |      |  |                     |
|       |                       |    |    |      |  |                     |

# 三 提交伦理初始审查

1. 项目主页 伦理递交界面 点击新增

| 😭 医院临床试验管理系                    | 统        |                      |              |           |                      |      |                   | 🏛 萍乡市人民医院 📗 | 👼 方泽天 | #助 🛛 🞒 🕛      |
|--------------------------------|----------|----------------------|--------------|-----------|----------------------|------|-------------------|-------------|-------|---------------|
| 合 1232                         |          |                      |              |           |                      |      |                   |             |       | ( 访视管理 ) 收起 ^ |
| 项目类型: 注册药物临床试验                 | · 项目编号:  |                      |              |           |                      |      |                   |             |       |               |
| 申办者:中南大学湘雅二医服<br>CRO:法荟(北京)医疗和 | 完<br>科技有 |                      | CRA:<br>项目经理 | 方泽天<br> : | 科室:内分泌科/甲;<br>主研:方泽天 | 状腺内科 | 内部协调员:<br>专业组质控员: |             |       | 更多项目信息        |
| 首页 项目启动 项                      | 〔目实施 药品  | 信息备案 药品管理            | 伦理递交         | 伦理审查 经费管理 | 项目结题                 |      |                   |             |       |               |
| 初始审查                           | 审查类型:全部  | <b>8</b> × 审查方式:全部 × | 当前状态:全部      | ×         |                      |      |                   |             |       | ④新増           |
| 修正案审查                          | 提交人      | 提交时间 👙               | 递交人          | 递交时间 👙    | 审查方式                 | 审查决定 | 决定获取日期            |             | 5 操作  |               |
| 方案违背                           |          |                      |              |           |                      |      |                   |             |       |               |
| 暂停/终止研究                        |          |                      |              |           |                      |      |                   |             |       |               |
| 研究进展报告                         |          |                      |              |           | 暂无数据                 |      |                   |             |       |               |
| 研究完成报告                         |          |                      |              |           |                      |      |                   |             |       |               |
| 医疗器械严重不良事件                     |          |                      |              |           |                      |      |                   |             |       |               |
|                                |          |                      |              |           |                      |      |                   |             |       |               |
|                                |          |                      |              |           |                      |      |                   |             |       |               |
|                                |          |                      |              |           |                      |      |                   |             |       |               |

#### 选择初始伦理审查表

| III 应用 🗦 药试圈UA                | T 💢 登录 - Taimei-I | Con > 钥匙圈 | I正式 💠 Syster  | m Dashboar 🔀 | 事件处理流程说明            |      |                   |            |                            |        |
|-------------------------------|-------------------|-----------|---------------|--------------|---------------------|------|-------------------|------------|----------------------------|--------|
| 😭 医院临床试验管理系                   | 统                 |           |               |              |                     |      | ≙ 萍               | 珍市人民医院   🥶 | 方泽天 帮助 🕁 算                 | ↺      |
| 合 1232                        |                   |           |               |              |                     |      |                   |            | (访视管理) 收起 ^                | U      |
| 项目类型: 注册药物临床试验                | 检项目编号:            |           |               |              |                     |      |                   |            |                            |        |
| 申办者:中南大学湘雅二医<br>CRO:法蔘(北京)医疗: | 院<br>科技有          |           | CRA:<br>项目经理: | 方泽天<br>      | 科室:内分泌科/甲<br>主研:方泽天 | 状腺内科 | 内部协调员:<br>专业组质控员: |            | 更多项目                       | 信息     |
| 首页 项目启动 耳                     | 项目实施 药品信息者        | 路案 药品管理   | 伦理递交          | 伦理审查 经费管     | 理 项目结题              |      |                   |            |                            |        |
| 初始审查                          | 审查类型:全部 ∨         | 审查方式:全部 > | 当前状态:全部、      | 2            |                     |      |                   | ſ          | Santa Carlor               | f      |
| 修正案审查                         | 提交人 提3            | 交时间 ⇔     | 递交人           | 递交时间 👙       | 审查方式                | 审查决定 | 决定获取日期 👙          | 当前状态       | 薪酬加床试验项目初始审<br>药物临床试验项目初始审 |        |
| 方案违背                          |                   |           |               |              |                     |      |                   | ~          | - (-                       | ● 下载列表 |
| 暂停/终止研究                       |                   |           |               |              |                     |      |                   |            |                            |        |
| 研究进展报告                        |                   |           |               |              | 暂无数据                |      |                   |            |                            |        |
| 研究完成报告                        |                   |           |               |              |                     |      | 选择相               | 应的初如       | 冶伦理审查                      | i i    |
| 医疗器械严重不良事件                    |                   |           |               |              |                     |      | 表                 |            |                            |        |

| 发起初始审查[初审] 1232 |                    |
|-----------------|--------------------|
| 临床试验项目初始审查申请    | 1.填写初始伦理审查申请表信息 🛯  |
| 项目类别            | 项目批件号              |
| 联系人             | 联系方式               |
| 方案版本号           | 方案版本日期             |
| 知備同意书版本号        | 如備同意书版本日期          |
| 招募广告版本号         | 招募广告版本日期           |
| 田外来于的时大员        | 研究主任部院大口期          |
| 组长单位            | 编长单位研究者(临床试验项目负责人) |
| 本院承担科室          | 本院研究者(他床试验项目负责人)   |
|                 |                    |

#### 2. 导出伦理初始审查申请表

| 文码初始中亘[初中] 约约                                                                                                    | 021-001- 测试202101     |                            |                                                                                                    | 保                      | 存 提交 关闭                  |
|----------------------------------------------------------------------------------------------------|-----------------------|----------------------------|----------------------------------------------------------------------------------------------------|------------------------|--------------------------|
|                                                                                                    |                       | 初始审查                       | 文件 审核流程                                                                                                    |                        |                          |
| 药物初始审查申请表                                                                                                    |                       |                            |                                                                                                    |                        | 圍保存                      |
| 基本信息                                                                                                    |                       |                            |                                                                                                    | 关击点                    | 闭                        |
| ∗NMPA批件号/通知号                                                                                                    |                       |                            | *申请日期                                                                                                    |                        |                          |
| 1                                                                                                    |                       |                            | 2021-01-27                                                                                                    |                        |                          |
| 达州市中西医结合医院 >                                                                                                    | ×                     |                            | 组长半位主要研究者                                                                                                    |                        |                          |
| *承担专业                                                                                                    |                       |                            | *本中心主要研究者                                                                                                    |                        |                          |
| 心血管内科×                                                                                                    |                       |                            | 陈小红×                                                                                                    |                        | 「載列                      |
| * 主要研究者联系方式<br>1                                                                                                    |                       |                            |                                                                                                    |                        |                          |
| '<br>1.是否涉及人类遗传资源备                                                                                                    | 案:                    |                            |                                                                                                    |                        |                          |
| ○ 否 ● 是                                                                                                    |                       |                            |                                                                                                    |                        |                          |
| 1.涉及原因                                                                                                    |                       |                            |                                                                                                    |                        |                          |
| 1                                                                                                    |                       |                            |                                                                                                    |                        | 1                        |
|                                                                                                    |                       |                            |                                                                                                    |                        |                          |
|                                                                                                    | <u>م</u>              |                            |                                                                                                    |                        | क इंडर मिका पा <u>63</u> |
|                                                                                                    | PG                    |                            |                                                                                                    | III 749107(10200)      |                          |
| 1232                                                                                                    |                       |                            |                                                                                                    |                        | (VINETE) KOE /           |
| 项目类型: 注册药物临床试验                                                                                                    | 项目编号:                 |                            |                                                                                                    |                        |                          |
| 申办者:中南大学湘雅二医院<br>CRO:法荟(北京)医疗科                                                                                                    | δ<br>                 | CRA: 方泽天<br>项目经理:          | 科室:内分泌科/甲状腺内科<br>主研:方泽天                                                                                                    | 内部协调员:<br>专业组质控员:      | 雨冬顶日                     |
|                                                                                                    |                       |                            |                                                                                                    |                        | A.3**NI                  |
| 自贝 项目启初 项                                                                                                    | 日天地 對加品心爾樂 對加昌庄       | 化理选文 化理单量 经货售场             | 王 坝目中超                                                                                                    |                        |                          |
| 初始审查                                                                                                    | 审查类型:全部 > 审查方式:全部 >   | 当前状态:全部 >                  |                                                                                                    |                        |                          |
| 修正案审查                                                                                                    | 坦大山 坦大时间              | 逆六十 逆六时间                   | 由海士士 由海山                                                                                                    | 中 冲空菜和口箱 不实神术          | 太恒化                      |
| 方案违背                                                                                                    |                       | 运文八 运文时间 —                 | # <u><u></u><u></u><u></u><u></u><u></u><u></u><u></u><u></u><u></u><u></u><u></u><u></u><u></u><u></u><u></u><u></u><u></u><u></u><u></u></u> |                        |                          |
| 暂停/终止研究                                                                                                    |                       |                            |                                                                                                    |                        | Aller Wilder             |
| 研究讲展报告                                                                                                    |                       |                            |                                                                                                    |                        |                          |
| 研究完成报告                                                                                                    |                       |                            |                                                                                                    |                        |                          |
| 医白眼球恶毒不自事件                                                                                                    |                       |                            |                                                                                                    | 点击纲                    | 扁辑                       |
| CIRNW TRADET                                                                                                    |                       |                            |                                                                                                    |                        |                          |
|                                                                                                    |                       |                            |                                                                                                    |                        |                          |
|                                                                                                    |                       |                            |                                                                                                    |                        |                          |
|                                                                                                    |                       |                            |                                                                                                    |                        |                          |
| Marti 🔻 53844800000                                                                                                    | A TT-50 counter count | 11-10 - System Sussionaria | P11 ALALPHNIR 907200                                                                                                    |                        |                          |
| 编辑初始审查[初审] 12                                                                                                    | 232                   |                            |                                                                                                    | 导出审查表                  | 保存 提交 关闭                 |
|                                                                                                    |                       | 初始审查                       | 文件 审核法理                                                                                                    | 床试验项目初始审查申请申请表.PDF 下载  |                          |
|                                                                                                    |                       | 2010中旦                     | 文件 甲核加速 药物临时                                                                                                    | 未试验项目初始审查申请申请表 WORD 下支 |                          |
| 临床试验项目初始审查申                                                                                                    | 请                     |                            |                                                                                                    |                        | 固保存                      |
| 项目类别                                                                                                    |                       |                            | 项目批件号                                                                                                    |                        |                          |
|                                                                                                    |                       |                            |                                                                                                    | /                      |                          |
| and the second second se |                       |                            | 联系万式                                                                                                    | 占土巳山宙る                 | 与主 选择日                   |
| 联系人                                                                                                    |                       |                            |                                                                                                    |                        |                          |
| 联系人<br>方案版本号                                                                                                    |                       |                            | 方案版本日期                                                                                                    |                        |                          |
| 联系人<br>方案版本号                                                                                                    |                       |                            | 方案版本日期                                                                                                    | 出格式                    |                          |
| 联系人<br>方案版本号<br>知情同意书版本号                                                                                                    |                       |                            | 方案版本日期<br>知情同意书版本日期                                                                                                    | 出格式                    |                          |

研究者手册版本日期

组长单位研究者(临床试验项目负责人) 本院研究者(临床试验项目负责人)

研究者手册版本号

组长单位

本院承担科室

| 🔢 应用    | > 药试圈UAT 🞽 登录 - Taimei-Con         | > 钥匙圈正式 ◆ System D | ashboar 🞽 事件 | 妙理流程说明     |             |                  |              |        |
|---------|------------------------------------|--------------------|--------------|------------|-------------|------------------|--------------|--------|
| 发起初始    | <b>台审查[初审]</b> 药2021-001- 测试202101 |                    |              |            | <b>9</b>    | 出保存              | 提交 关         | 闭      |
|         |                                    |                    | 初始审查         | 文件 审核流程    |             |                  |              |        |
| 药物被     | 刀始审查申请表                            |                    |              |            | 下共初州人       | 油中本主             | 3            | 呆存     |
| 基本信!    | 8                                  |                    |              |            | 1~4%1/JXD18 | 近年中旦心            | ¢            | _      |
| * NMPA  | 批件号/通知号                            |                    |              | * 申请日期     | × 1         |                  |              |        |
| 1       |                                    |                    |              | 2021-01-27 |             |                  |              | B      |
| 组长单位    | Ż                                  |                    |              | 组长单位主要研究者  |             |                  |              |        |
| 达州市     | 5中西医结合医院 ×                         |                    |              | 1          |             |                  |              |        |
| *承担专    | ±4₽                                |                    |              | *本中心主要研究者  | 下载列         | 友 (1)            | 删除全          | ar ×   |
| 心血管     | 會内科 ×                              |                    |              | 陈小红×       | 下戰列表        |                  | NOTO Sala    |        |
| * 主要研   | f究者联系方式                            |                    |              |            | 第5報<br>84.8 | 9申请表.pdf<br>4 VB | mite4 T #970 | -      |
| 1       |                                    |                    |              |            |             | 7.50             | NUMPS Press  | NETHER |
| 1.是否涉   | 5及人类遗传资源备案:                        |                    |              |            |             |                  |              |        |
| • 否     | ○是                                 |                    |              |            |             |                  |              |        |
| 1.涉及原   | 晒                                  |                    |              |            |             |                  |              |        |
| 1       |                                    |                    |              |            |             |                  |              |        |
|         |                                    |                    |              |            |             |                  |              |        |
|         |                                    |                    |              |            |             |                  |              |        |
| 发起初始    | <b>)审查[初审]</b> 药2021-001- 测试202101 |                    |              |            |             | 寻出 保存            | 提交           | 关闭     |
|         |                                    |                    | 初始审查         | 文件 审核流程    |             |                  |              |        |
|         |                                    |                    |              |            | 2 占击提       | 見な               |              |        |
|         |                                    |                    |              |            |             |                  |              |        |
| 文件要     | 求及模板 🔨                             | 4                  |              |            |             | 1                |              |        |
| Trabits | (+5)=                              |                    | 上 传 ト 载      | 的初始审查甲审    | 育表,元善具作     | 也又作。有批注          | ■有更新 ■第      | f文件    |
| 们中人     | 叶列表                                |                    |              |            |             |                  |              |        |
| 序号      | 文件目录                               | 文件要求               | 文件           | 版本号        |             | 版本日期             | 上传人          | 操作     |
| 1       | *伦理审查申请表<br>の 新文件                  | PI签名并注明日期          |              |            |             |                  |              | 0      |
| 2       | *机构办立项申请表                          | 签字版                |              |            |             |                  |              | 下载列    |
| 3       | *NMPA的临床试验批件(有效)或临床试验通知书<br>命新文件   | -                  |              |            |             |                  |              |        |
| 4       | *试验方案<br>の 新文件                     | PI签字, 申办方/CRO (如   |              |            |             |                  |              |        |
| 5       | *研究者手册                             | 注明版木皂/版木口相         |              |            |             |                  |              |        |

# 四、提交跟踪审查申请

项目主页,伦理递交,修正案审查界面点击新增

| WINDLE                         | 1 🚗 豆永 - Taimer-Con 🤛 研題 | witen, 🗸 System Dashboar 🦱 🖶 | h于XLP主的M生的的95        |                       |           |
|--------------------------------|--------------------------|------------------------------|----------------------|-----------------------|-----------|
| 😭 医院临床试验管理系                    | 统                        |                              |                      | 🏛 萍乡市人民医院   😎 方泽天 🗍 🕏 | m 🖬 😫 U   |
|                                |                          |                              |                      |                       | 5视管理 敗起 へ |
| 项目类型:注册药物临床试验                  | 金 项目编号: 747747           |                              |                      |                       |           |
| 申办者:海南医学院第二附,<br>CRO:山西他和他们体育: | 属医院<br>文化有               | CRA: 方泽天<br>项目经理:            | 科室: 风湿免疫科<br>主研: 方泽天 | 内部协调员:<br>专业组质控员:     | 更多项目信息    |
| 首页 项目启动 邛                      | 页目实施 药品信息备案 药品管理         | 伦理递交 伦理审查 经费管理               | 项目结题                 |                       |           |
| 初始审查                           | 审查类型:全部 > 审查方式:全部 >      | 当前状态:全部 ~                    |                      |                       | ⊕新増       |
| 修正案审查                          | 提交人 提交时间 👙               | 递交人 递交时间 🔶                   | 审查方式 审查决定            | · 决定获取日期 👙 当前状态 操作    |           |
| 方案违背                           |                          |                              |                      |                       |           |
| 暂停/终止研究                        |                          |                              |                      |                       |           |
| 研究进展报告                         |                          |                              | 暂无数据                 | 点 <b>击</b> 新瑁         |           |
| 「「たったみがに白」                     |                          |                              |                      |                       |           |
| (23) PRAM WELLINGARIE          |                          |                              |                      |                       |           |
|                                |                          |                              |                      |                       |           |
|                                |                          |                              |                      |                       |           |
|                                |                          |                              |                      |                       |           |

填写版本信息,后到文件界面下载跟踪审查模板,填写后扫描上传

### 六.项目人员变更或新增项目人员

1.新项目人员如 CRC,未有系统账号的,请根据系统注册流程进行注册 CRA 在自己在建项目中,项目人员页面,点击新增

| 😭 医院临床试验管                  | 理系统             |             |          |                   |                  |             |                   | 血                   | 南昌市第一医院   😽          | 方泽天 幕助   | ) 🔮 👰 (               |
|----------------------------|-----------------|-------------|----------|-------------------|------------------|-------------|-------------------|---------------------|----------------------|----------|-----------------------|
|                            |                 |             |          |                   |                  |             |                   |                     |                      | (诫       | 管理)收起へ                |
| 项目类型: 药物临床试                | 验项目编号:药         | 2021-001    |          |                   |                  |             |                   |                     |                      |          |                       |
| 申办者: 广州锐澄医疗<br>CRO: 山西他和他们 | 技术有限公司<br>体育文化有 |             |          | CRA: 〕<br>项目经理: - | 方泽天<br>          | 科室:<br>主研:  | 心血管内科<br>陈小红      | 内部协调员:<br>专业组质控员:   |                      |          | 更多项目信息                |
| 首页页目启动                     | 项目实施            | 药品信息备案      | 药品管理     | 伦理递交              | 经费管理             | 项目结题        | SAE管家             |                     | 点击新增                 | é<br>E   |                       |
| 项目人员 项目:                   | 会议安排 预约         | 约           |          |                   |                  |             |                   |                     | ~                    |          |                       |
| 项目组织人员                     | 人员变更申谭          | 青           |          |                   |                  |             |                   |                     |                      |          |                       |
| 人员角色:全部 >                  | 审核状态:全部         | ▼ 人员姓名      | ٩        |                   |                  |             |                   |                     |                      |          | ④ 新 <sub>壮</sub> , 数3 |
| 组织角色                       | 组织名称            | 人员角色        | 人员       | 發生名               | 联系电话             |             | 人员邮箱              | 申请原因                | 资格                   | 证书       | 操作                    |
|                            |                 |             |          |                   |                  |             |                   |                     |                      |          |                       |
|                            |                 |             |          |                   |                  |             |                   |                     |                      |          |                       |
|                            |                 |             |          |                   |                  | 暂无数据        |                   |                     |                      |          |                       |
|                            | 建议您使用Chrome     | 浏览器 (谷歌浏览器) | ,如有使用问题, | 可拨打: 02           | 1-80348009 转 841 | 0, 或邮件至prod | duct@mobilemd.cn) | 询问技术人员; 客服电话开放时间: 工 | 作日   09:30~12:00 13: | 30~19:00 |                       |

#### 2.填入 CRC 人员信息

| 四円 / 別以面(OAT 一 豆水 - Tainlei-Con / 切定 | System Dashboar                            | ➡ ●「「「★」」                        |           |                    |
|--------------------------------------|--------------------------------------------|----------------------------------|-----------|--------------------|
| 🚖 医院临床试验管理系统                         | 基本信息                                       |                                  | 血 南昌市第一医院 |                    |
|                                      | *组织角色                                      | * 组织名称                           |           | (访视管理)收起 ^         |
|                                      | 申办者/CRO V                                  | 陕西欧珂药业有限公司 🗸                     |           |                    |
| 项目类型:約7%而休试验 项目编号:約2021-001          | *人员角色                                      | * 人员姓名                           |           |                    |
| 申办者:广州锐澄医疗技术有限公司                     | 研究协调员 >>>>>>>>>>>>>>>>>>>>>>>>>>>>>>>>>>>> | 方泽天                              | 测员:       |                    |
| CRO: 山西他和他们体育又化有                     | 人员邮箱                                       | * 联系电话                           | 新控员:      | 更多项目信息             |
| 首页 项目启动 项目实施 药品信息备案 药品               | 请输入                                        | 请输入                              |           |                    |
|                                      | *开始参与项目日期                                  | * 业务权限                           |           |                    |
|                                      | 2021-01-27 📋                               | RC ×                             |           |                    |
| 项目组织人员 人员变更申请                        | 补充说明                                       | 为新人员邮箱电话                         |           |                    |
| 人员角色: 全部 ∨ 宙核状态: 全部 ∨ 人员姓名           | *申请原因                                      |                                  |           | ④ 新、下較列表           |
| , could the state of the second      | 12                                         |                                  |           |                    |
| 组织角色 组织名称 人员角色                       | 2 17 14 014 ML                             |                                  | 「原因       | 资格证书 操作            |
|                                      | * 相大附件                                     |                                  |           |                    |
|                                      | 川山山                                        |                                  | 提交审核      |                    |
|                                      | 提示:只有分配了业务权限,该人员才可<br>分配业务权限时,人员必须有邮箱      | ]登录系统;<br>,如果无邮箱请先补充邮箱,后面再分配业务权限 |           |                    |
|                                      |                                            | 保存 提交机构审核                        |           |                    |
| 建议你通用Chromo浏览票(公验浏览票) 加3             |                                            |                                  | 100-30~1  | 2-00 13-30 ~ 10-00 |

CRA 邀请新人员后,新人员邮箱会接受到太美医疗科技的邮件,打开邮件点击邀请链接进行邀请确认

待机构人员审核通过后,就有此在建项目的操作权限。新人员登录系统,在主页点击查看申 请进度,即可看到项目信息

| -> () | A https://srsrmvy.trialos.c                                                                                                    | om/site-region/center-detail/home?id=f69                                                                                                    | 14c83874942b7aeeea7f500c68e20                                                                                                    |                                                                                                    |                                       | 1 1   |
|-------|----------------------------------------------------------------------------------------------------|----------------------------------------------------------------------------------------------------|----------------------------------------------------------------------------------------------------|----------------------------------------------------------------------------------------------------|---------------------------------------|-------|
| 10    |                                                                                                    | and the second second se |                                                                                                    |                                                                                                    | Ann Fillefinetin                      | r= h~ |
|       | 声明:展示数据均米目专业中心保研团队,如                                                                                                    | 时以下统计结果有异议。请联系找(1)                                                                                                    |                                                                                                    |                                                                                                    | which a reason party                  |       |
|       |                                                                                                    |                                                                                                    |                                                                                                    |                                                                                                    |                                       |       |
|       |                                                                                                    |                                                                                                    | <b>命</b> 分享                                                                                                    | 室 合收藏                                                                                                    |                                       |       |
|       |                                                                                                    |                                                                                                    |                                                                                                    | _                                                                                                    |                                       |       |
|       |                                                                                                    |                                                                                                    |                                                                                                    |                                                                                                    | 9 查看中请进度                              |       |
|       | and the second second second                                                                                                    |                                                                                                    |                                                                                                    |                                                                                                    |                                       |       |
|       | <b>抗势</b> 流行性感冒、哮喘、官3                                                                                                    | 段德,糖尿病、非小细胞肺癌                                                                                                    |                                                                                                    |                                                                                                    | 🖸 试验申请                                |       |
|       |                                                                                                    |                                                                                                    |                                                                                                    |                                                                                                    |                                       |       |
|       | 首页 概况 研究                                                                                                    | 2者 适应症 公示试验 公                                                                                                    | 告中心启动数字一期                                                                                                    | 智能招募                                                                                                    |                                       |       |
|       |                                                                                                    |                                                                                                    |                                                                                                    |                                                                                                    |                                       |       |
|       | 公告通知                                                                                                    |                                                                                                    | <b>副新</b> 新式 引命                                                                                                    |                                                                                                    | 更多                                    |       |
|       |                                                                                                    |                                                                                                    | 评估三联药物对哮喘未控制成人和青                                                                                                    | 影中的疗效和安全性                                                                                                    | 19天前                                  |       |
|       |                                                                                                    |                                                                                                    | GP681片治疗成人无并发症的急性流                                                                                                    | 时性應實的耳酮隨床研究                                                                                                    |                                       |       |
|       | 主要研究者(3)                                                                                                    |                                                                                                    |                                                                                                    |                                                                                                    | 全部>                                   |       |
|       |                                                                                                    |                                                                                                    |                                                                                                    |                                                                                                    |                                       |       |
|       | any a                                                                                                    | 在研项目 2                                                                                                    |                                                                                                    |                                                                                                    | 在研项目 1                                |       |
|       | 100 4                                                                                                    |                                                                                                    |                                                                                                    |                                                                                                    |                                       |       |
|       |                                                                                                    |                                                                                                    |                                                                                                    |                                                                                                    |                                       |       |
|       |                                                                                                    |                                                                                                    |                                                                                                    |                                                                                                    |                                       |       |
|       | 你好 方爆天                                                                                                    |                                                                                                    |                                                                                                    | 📕 🛛 App 👒 f                                                                                                    | 码網注微信                                 |       |
|       | 9分 方準天<br>TrialOS 药试園<br>本時197 年期年2月1日                                                                                                    | 援派文章、公告、研究中心成公开课                                                                                                    | ٩                                                                                                    | C App % 括                                                                                                    | 調練定数値                                 |       |
|       | (1957 力)様天<br><b>TrialOS药试想</b><br>ままいタット会長であるまでの                                                                                                    | 「愛家文章、公告、朝知中心感公开課<br>                                                                                                    |                                                                                                    |                                                                                                    | жэмежия<br>6                          |       |
|       | (197 方)様天<br><b>TrialのS校式圏</b><br>エポキッデーを用やなどあますの<br><u>在時間目</u> 近空頃目                                                                                                    | 18832年、25日、8月99年0月823月1日                                                                                                    | ▲<br>へ的项目,即可有:                                                                                                    | ■ Day ●日<br>〒1900年● ■1801/f8<br>项目操作权                                                                                                    | aligneethda<br>B<br>RR                |       |
|       | (1957) 加速天<br>Trial 0.555 社園<br>主要時代主要時代主要時代<br>在研究目<br>医院会作 、 調察評估                                                                                                    |                                                                                                    | ▲ ▲ ▲ ▲ ▲ ● ▲ ■ ■  ■ ■ ■ ■ ■ ■ ■ ■ ■ ■ ■ ■ ■ ■ ■ ■ ■ ■ ■ ■ ■ ■ ■ ■ ■ ■ ■ ■ ■ ■ ■ ■ ■ ■ ■ ■ ■ ■ ■ ■ ■ ■ ■ ■ ■ ■ ■ ■ ■ ■ ■ ■ ■ ■ ■ ■ ■< | ■ 0.4% ●E<br>〒前1955 ● ■ 9801(#2<br>项目操作权 <br>● 9805(#74                                                                                        | aliyaneebata<br>Siyaneebata<br>S<br>限 |       |
|       |                                                                                                    | 888038、525、8909-04503798<br>所加ン                                                                                                    | <b>▲</b><br>入的项目,即可有                                                                                                    | ■ 049 ●E<br>〒第982年 ● ■ 9801(fr)<br>项目操作权<br>● 9265060588                                                                                       | Filmi_thtt<br>S<br>限                  |       |
|       |                                                                                                    | 18年に2月、525、8月90日-CHRC377月<br>「新知」                                                                                                    | ▲<br>竹项目,即可有<br>MitZ021                                                                                                    | ■ 0.4% ●E<br>〒948年                                                                                                    | Remi_states<br>S<br>限                 |       |
|       |                                                                                                    | 18年の2月、525、8月92日-0480577月<br>所加ン                                                                                                    | ू<br>的项目,即可有<br>Mat2021                                                                                                    | ■ 0.4% ●E<br>〒第68年                                                                                                    | Filmi_thttp:<br>S<br>現                |       |
|       |                                                                                                    | 1888の頃、528、前994-0485377年<br>所加ン                                                                                                    |                                                                                                    | ■ 0.49                                                                                                    | Remi_status<br>6<br>3<br>W            |       |
|       | 997 20様式<br>正確中学で指導すに出来す<br>在時期3月 の30項目<br>図86分で、10001月<br>週間に2021<br>中街大学用銀士(空院)<br>報号                                                                                                    |                                                                                                    |                                                                                                    | ■ 0.49                                                                                                    | Remi_status<br>s<br>XQ                |       |
|       | 997 20様式<br>正年時学生世界学生世界を出生する<br>在研究目 近辺境日<br>一<br>一<br>一<br>一<br>一<br>一<br>で<br>一<br>二<br>日<br>の<br>学<br>の<br>世<br>の<br>に<br>し<br>の<br>二<br>の<br>に<br>の<br>一<br>の<br>二<br>の<br>に<br>の<br>一<br>の<br>二<br>の<br>に<br>の<br>一<br>の<br>辺境日<br>一<br>こ<br>の<br>地学で<br>出来を出来る<br>正<br>の<br>で<br>辺境日<br>一<br>の<br>辺境日<br>一<br>の<br>辺境日<br>一<br>の<br>辺境日<br>一<br>の<br>辺境日<br>一<br>の<br>辺境日<br>一<br>の<br>辺境日<br>一<br>の<br>辺境日<br>一<br>の<br>辺境日<br>一<br>の<br>辺境日<br>一<br>の<br>の<br>辺<br>の<br>一<br>の<br>の<br>の<br>の<br>の<br>の<br>の<br>の<br>の<br>の<br>の<br>の<br>の                                                                                                    |                                                                                                    |                                                                                                    |                                                                                                    | Remainder<br>S<br>R                   |       |
|       | 997 万禄天<br>正年497 年389年6年389<br>在4月19日 历史3月<br>医院会作 。 出版详细<br>選ば2021<br>中の方<br>中国大学用唯二座院<br>12<br>初5音                                                                                                    | REXXE、公式、研究中心成公开第<br>中心気形<br>周门大学研局の血質病医院<br>利室                                                                                                    | マ<br>たの项目,即可有                                                                                                    | ■ 0.49                                                                                                    | F99622000                             |       |
|       | 997 万味天<br>正年1977 出来94年411年9<br>在時751 出来952 出来952 htexe h\$1222 htexe h\$12222 htexe h\$1222 htexe h\$1222 htexe h\$122                                                                                                    | REXXE, 公告, 新994080578<br>中心気態:<br>厦门大学附属心血管病医院<br>料室<br>心血管外科                                                                                                    | マ<br><b>的项目,即可有</b>                                                                                                    | ■ 0.49                                                                                                    | Filestated                            |       |
|       | 997 万味天<br>正年1977 出来94年411年9<br>在時75 出来957 出来94年411年9<br>在時35日<br>正年1977 出来94年411年9<br>日<br>日<br>日<br>日<br>日<br>日<br>日<br>日<br>日<br>日<br>日<br>日<br>日                                                                                                    | REXXE, 公告, 新994080578<br>中心気形:<br>周门大学附属の血管病医院<br>料室<br>心血管外科                                                                                                    | 2<br><b> たか项目,即可有</b><br>1<br>1<br>1<br>1<br>1<br>1<br>1<br>1<br>1<br>1<br>1<br>1<br>1                                                                                                    | ■ 0.49 ●日<br>〒 1993年 ● ■ 9891日<br><b>项目操作权</b><br><b>④ 3215060468</b><br>中OSIR<br>副限科医病<br>155<br>155<br>155<br>155<br>155<br>155<br>155<br>15 | Filescond<br>Filescond<br>R           |       |
|       | 997 万原天<br>正年中学 法年年4年4年4年<br>在研究日 近日5月<br>医院会作 。 出版详细<br>周辺2021<br>中日大学 別籍二座院<br>皇母<br>12<br>研究音                                                                                                    | 2020年、公告、第59年045057年第<br>中の名称:<br>周づ大学財場の血管病医院、<br>科容<br>の血管分科                                                                                                    | な<br>た<br>か<br>の<br>の<br>方<br>1<br>が<br>海<br>編<br>5<br>4<br>3<br>4<br>3<br>4<br>3<br>4<br>3<br>4<br>3<br>4<br>3<br>4<br>3<br>4<br>3<br>4<br>3<br>4<br>3<br>4<br>3<br>4<br>3<br>4<br>5<br>5<br>5<br>5<br>5<br>5<br>5<br>5<br>5<br>5<br>5<br>5<br>5                                                                                                    | ■ 0.49                                                                                                    | Filescand                             |       |
|       | 997 万原天<br>正年977 法第年12 年30<br>正年977 法第年2 年3日<br>正年977 法第年2 年3日<br>正年977 法第年2 日<br>正年977 法第年2 日<br>正年977 日<br>正年977 日<br>正年971 日<br>二<br>二<br>二<br>二<br>二<br>二<br>二<br>二<br>二<br>二<br>二<br>二<br>二                                                                                                    | 2020年、公告、第994-0450573<br>中の名称:<br>周づ大学財場の血管病医院、<br>科容<br>の血管分科                                                                                                    | な<br>な<br>の<br>の<br>の<br>の<br>の<br>の<br>の<br>の<br>の<br>の<br>の<br>の<br>の                                                                                                    | ■ 0.49                                                                                                    | Filescatt<br>S<br>及                   |       |
|       | 997 万禄天<br>正年中学生3年年4年3年4<br>在研究日<br>医院合作                                                                                                    | REECE, 公告, 新99408057#<br>中の名称:<br>周1大学附属の血管病医院<br>料空<br>の血管分科<br>                                                                                                    | な<br>な<br>の<br>の<br>の<br>の<br>の<br>の<br>の<br>の                                                                                                    | ■ 0.49                                                                                                    | Filescand                             |       |
|       | 997 万原天<br>正和中学 30年7年20日<br>2017年7月1日<br>2017年7月1日<br>2017年7月 | REECE, 公告, 新994045057#<br>中の名称:<br>周辺大学附属の血管病医病:<br>料空<br>の血管分科                                                                                                    | な<br>な<br>の<br>の の の の の の の の の の の の の                                                                                                    | ■ 0.49                                                                                                    | Filescand                             |       |

# 六. 资料变更备案

资料变更备案是在已上传的项目文件,机构已审核。项目文件需要更新或补充的时候进行上 传使用

| WINT STREET, STREET, S | •              | 11 ALALWIN 000000000000000000000000000000000000 |         |                  |                 |
|----------------------------------------------------------------------------------------------------|----------------|-------------------------------------------------|---------|------------------|-----------------|
| 🚖 医院临床试验管理系统                                                                                                    |                |                                                 |         | 🏛 福州眼科医院   😎 方泽天 | 📾 l 🚇 U         |
|                                                                                                    |                |                                                 |         |                  | (访视管理) 收起 ^     |
| 项目类型: 药物临床试验 项目编号:                                                                                                    |                |                                                 |         |                  |                 |
| 申办者:中国人民解放军总医院第                                                                                                    | CRA: 方泽天       | 科室: 眼科                                          | 内部协调员:  |                  |                 |
| CRO:                                                                                                    | 项目经理:          | 主研: 罗李深                                         | 专业组质控员: |                  | 更多项目信息          |
| 首页 项目启动 项目实施 药品信息备案 药品管理 伦                                                                                                    | 理递交 经费管理 项目结题  |                                                 |         |                  |                 |
| 随访日历 受试者随访 药品回收 受试者用药记录 质控整改                                                                                                    | SAE上报监管端 SAE报告 | 资料变更备案                                          |         |                  |                 |
|                                                                                                    |                |                                                 |         |                  |                 |
| 留案状态:全部 ∨                                                                                                    |                |                                                 |         |                  | ④新増変更记录<br>更新文件 |
| 资料类型 新文件 版本号 版本日期                                                                                                    | ●              | 备案状态                                            | 当前经办人   | 备案日期 💠           | 补充文件 ▼ 1000日    |
|                                                                                                    |                |                                                 |         |                  |                 |
|                                                                                                    |                |                                                 |         |                  |                 |
|                                                                                                    | 智              | 无数据                                             |         | 洗择更新             | 或补充文            |
|                                                                                                    |                |                                                 |         | 14               |                 |
|                                                                                                    |                |                                                 |         | 1+               |                 |
|                                                                                                    |                |                                                 |         |                  |                 |
|                                                                                                    |                |                                                 |         |                  |                 |

| -   | 新增变更记录 |                      | ×    |
|-----|--------|----------------------|------|
|     | 变更类型   | 上传原文件所在节点            | 1    |
| 药品信 | 更新文件   | × /                  |      |
| 收到  | *原文件   |                      |      |
|     | 立项     | ✓ 药物临床试验信息简表 ∨ 原文件 ∨ |      |
| Q   | 文件名称   | 版本号版本日期              |      |
|     |        | 暂无数据                 | 日期 💠 |
|     | *新文件   | 一 上传新文件后点击提交         |      |
|     | 土上传附件  |                      |      |
|     |        | _                    | _    |
|     |        | (保存)                 | 提交   |

补充:经机构或伦理秘书审核时,若上传文件有问题,审核会被驳回, 文件有问题,伦理秘书会加相应批注(只阐明伦理驳回操作,立项驳 回,操作与伦理一致)

# 伦理递交界面有状态显示

| ← → C 🔒 xmszyy                      | /wr.trialos.co | m/new-site/apply/ethic-su | ıbmit            |            |          |                   | 07         | Q & 🛛 : |
|-------------------------------------|----------------|---------------------------|------------------|------------|----------|-------------------|------------|---------|
| 👯 应用 > 葯试圏UAT 🍃                     | 🕻 登录 - Taime   | ei-Con > 钥匙圈正式 🔇          | System Dashboar. |            |          |                   |            |         |
| 😭 医院临床试验管理系                         | 统              |                           |                  |            |          | 🏛 厦门市中医院          | 🤓 方泽天 🛛 帮助 | b 🥵 🔮 🛛 |
| <b></b>                             |                |                           |                  |            |          |                   | (ij)       | 视管理     |
| 项目类型: 药物临床试验<br>申办者: 厦门市中医院<br>CRO: | 项目编号:          | -<br>Ţ                    | RA: 方泽天<br>间经理:  | 科室:<br>主研: |          | 内部协调员:<br>专业组质控员: |            | 更多项目信息  |
| 首页 项目启动 邛                           | 页目实施           | 药品信息备案 药品管理               | 里 伦理递交           | 伦理审查 经验    | 管理 项目结题  |                   |            |         |
| 初始审查                                | 审查类型           | 全部 > 审查方式:全部              | ∨ 当前状态:全         | <b>部</b> ~ |          |                   |            |         |
|                                     | ٨              | 递交时间 💠                    | 审查方式             | 审查决定       | 决定获取日期 👙 | 当前状态              | 操作         |         |
|                                     | 天              | 2020-12-10 21:14:23       | -                | -          | -        | 受理驳回              | 编辑删除       |         |
|                                     |                |                           |                  |            |          |                   |            |         |

点击编辑,点击文件,有问题的文件有注显示

| 11 应用 | 🏭 应用 🍃 药试圈UAT 🎽 登录 - Taimei-Con 🍃 钥匙圈正式 💠 System Dashboar     |             |                   |         |             |        |  |  |  |  |
|-------|---------------------------------------------------------------|-------------|-------------------|---------|-------------|--------|--|--|--|--|
| 编辑初始  | <b>计审查[初审]</b> YWSY202012004 - 测试12                           | 20          |                   | <b></b> | 出 保存 提交     | 关闭     |  |  |  |  |
|       |                                                               | 初始审查        | ī 文件 审核流程         |         |             |        |  |  |  |  |
| 初审文   | 件列表                                                           |             |                   |         | (注) 有批注 ■有更 | 新 ■新文件 |  |  |  |  |
| 序号    | 文件目录                                                          | 文件要求        | 文件                | 版本号     | 版:          | 操作     |  |  |  |  |
| 1     | *初始审查申请表                                                      | 申请者签名并注明日期  | <b>匪1</b> 初始审查申请表 | -       | -           | 修改 删除  |  |  |  |  |
| 2     | <ul> <li>●临床试验方案/课题标书</li> <li>◆新文件</li> <li>●查看模板</li> </ul> | -           | 匪」临床试验方案/课题标书     | 1202    | 20          | 修改 删除  |  |  |  |  |
| 3     | *如情同意书<br>↔ 新文件 ◎查看模板                                         | -           | 知情同意书             | 1202    | 20          | 修改 删除  |  |  |  |  |
| 4     | ・主要研究者履历                                                      | 需最新版,签名并注明日 | 主要研究者履历           | -       | -           | 修改 删除  |  |  |  |  |
| 5     | *厦门市中医院科研课题备案表                                                | -           | 厦门市中医院科研课题备案表     |         | -           | 修改 删除  |  |  |  |  |
|       | +72時2522-平地464日344+4461                                       |             |                   |         |             |        |  |  |  |  |

#### 可在线查看文件

| 编辑初如 | <b>台审查[初审]</b> YWSY202012004 - 测试1                                  | 220         |                   | 导出    | 保存 提交 关闭        |
|------|---------------------------------------------------------------------|-------------|-------------------|-------|-----------------|
|      |                                                                     | 初始审查        | 文件 审核流程           |       |                 |
| 初审文  | 件列表                                                                 |             | /                 | 点击文件名 | ● 有批注 ■有更新 ■新文件 |
| 序号   | 文件目录                                                                | 文件要求        | 文件                | 版本号   | 版:操作            |
| 1    | *初始审查申请表                                                            | 申请者签名并注明日期  | <b>注1</b> 初始审查申请表 | **    | - 修改 删除         |
| 2    | <ul> <li>・临床试验方案/课题标书</li> <li>         ・新文件 ◎ 査看模板     </li> </ul> |             | 注1 临床试验方案/课题标书    | 1202  | 20 修改 删除        |
| 3    | *知情同意书<br>介新文件 ◎ 查看模板                                               |             | 知情同意书             | 1202  | 20. 修改 删除       |
| 4    | <ul> <li>・主要研究者履历</li> <li>         ・新文件 ◎ 宣看模板     </li> </ul>     | 需最新版,签名并注明日 | 主要研究者履历           | -     | - 修改删除          |
| 5    | *厦门市中医院科研课题备案表<br>① 新文件 ◎ 查看模板                                      | **          | 厦门市中医院科研课题备案表     |       | 修改 删除           |
|      | 初营运行业的中华中的                                                          |             |                   |       |                 |

| ❸ eSite医院临床试验管理系统 | × Site医院临床试验管理系统                       | × 🕄 文件预览               | × +                                   |             | -   | ٥ | × |
|-------------------|----------------------------------------|------------------------|---------------------------------------|-------------|-----|---|---|
| ← → C â xmszyyw   | r.trialos.com/new-site/global-fileInfo | ?form=ethic&id=4617482 | 3-42f8-4cf1-9a81-5384633f6168&fileNam | =初始审查申请表 07 | Q t | 0 | : |

Ⅲ 应用 > 药试圈UAT X 登录 - Taimei-Con... > 钥匙圈正式 ◆ System Dashboar...

| 文件名:    | 初始审查申请表                                                                                                    |            |            | $\sim$      |                     |         |                           | <     | 上一篇下一篇→     | ◎ 文件属性 🗋 文件                              |
|---------|----------------------------------------------------------------------------------------------------|------------|------------|-------------|---------------------|---------|---------------------------|-------|-------------|------------------------------------------|
|         | 0 4 3 1                                                                                                    | 14         |            |             | - + 03%6%           |         |                           |       | <b>KA</b> ( | A B MARKET                               |
| •• :=   |                                                                                                    |            | 2 建本语      | 地东          | 于日初版<br>活用的由容谱注明"   | 不适用"    | 目体内突可跳过了                  | に南    |             |                                          |
|         |                                                                                                    | 20         | 2. 140     | 10          | GUID1011342-0177-01 | 19276 , | Server and the product of | 19540 |             |                                          |
|         |                                                                                                    |            | 项目名称 20-1- |             | 测试 1220             |         |                           |       |             |                                          |
|         | The state of the state of the s | 10 2       | 任务来源(课题来源) |             | 科研课题申报              |         |                           |       |             |                                          |
| tian 7. |                                                                                                    | 批文号/项目(课题) | 编号         | 20201202001 |                     |         |                           |       | -           |                                          |
|         | - The second second sec | Ser.       | 申办(申请)单位名称 | 尔:          | 厦门市中医院              |         |                           |       |             | 「「「二」の「二」の「二」の「二」の「二」の「二」の「二」の「二」の「二」の「二 |
|         | Reference and a second second  |            | 拟试验时间      |             | 2020 年              | 12月10日  | 至 2020年                   | 手12月1 | 1日 ()       | al thrit                                 |
|         |                                                                                                    |            | 项目总例数      |             | 12                  |         | 本中心例数                     | 21    | Fangzer     | 110/11                                   |
|         | 100 million (100 million (100 m |            | 方案版本号      |             | 12                  |         | 版本日期                      | 2020年 | 12月10日      |                                          |
|         | and a second second sec |            | 知情同意书版本号   |             | 12                  |         | 版本日期                      | 2020年 | 三12月10日     |                                          |
|         | And a second second sec |            | 组长单位       |             | 123                 |         | 101 2                     |       |             |                                          |
|         |                                                                                                    |            | 组长单位主要研究者  |             | 23                  | 10.01   |                           |       |             |                                          |
|         | The second second                                                                                                    |            | 参加单位       |             | 厦门市中医院              | (2      |                           |       |             |                                          |
|         |                                                                                                    |            | 本院承担科室     |             | 232 2-10-           |         |                           |       |             |                                          |
|         | Section of the local division of the local division of the local d |            | 本院主要研究者    | 20%         | 32                  |         |                           |       |             |                                          |
|         | And And And And And And And And And And                                                                                                    |            | 联系人 23     |             | Email: 23           | 固定      | 电话: 23                    |       | 手机: 23      |                                          |

| /用 🤌 約试園UAI 👗 登录 - I | aimei-Con 🤌 钥匙圈止式。 🌱 | System Dashboar |                 |           |                           |
|----------------------|----------------------|-----------------|-----------------|-----------|---------------------------|
| 7件名:初始审查申请表          |                      | v               |                 |           | ←上一篇 下一篇 → ◎ 文件属性 🖸 文件批注  |
|                      | - + 自动缩放 :           |                 | :: <del>0</del> | ● 内容批注 >> | 报迎王1                      |
| 2. 对本试验不:            | 适用的内容请注明"不适用",       | ,具体内容可跳过>       | 不填。             |           | 演武                        |
| 项目名称\20              | 测试 1220              | 2.01            |                 |           | 方深天   2020-12-10 21:15:32 |
| 任务来源(课题来源)           | 科研课题申报               | P               | DH会显示相应于        | 此汪内谷      |                           |
| 批文号/项目(课题)编号         | 1811 202001          |                 |                 |           | at a she had a sa         |
| 申办(申请)单位名称:          | 厦门市中医院               |                 |                 | 七星        |                           |
| 拟试验时间                | 2020年12月10           | 日 至 2020 名      | F12月11日         | 200       |                           |
| 项目总例数                | 12                   | 本中心例数           | 21 can92et      |           |                           |
| 方案版本号                | 12                   | 版本日期            | 2020年12月10日     |           |                           |
| 知情同意书版本号             | 12                   | 版本日期            | 2020年12月10日     |           |                           |
| 组长单位                 | 123                  | 121 -           |                 |           |                           |
|                      |                      |                 |                 |           |                           |

#### 如若是初始申请表有问题,修改内容,点击保存并导出

| ← → C (a xmszyywr.trialos.com/new-site/apply/ethi                            | ic-submit       |                  |      | • Q & O | : |
|------------------------------------------------------------------------------|-----------------|------------------|------|---------|---|
| # 通用 > 约成回UAI 《 豆求 - Iaimei-Con 》 积虑回止式<br>编辑初始审查[初审] YWSY202012004 - 测试1220 | System Dashboar | 1                | 导出保存 | 提交 关闭   |   |
|                                                                              | 初始审查            | 文件 审核流程          |      |         |   |
| 临床研究伦理初始审查申请表                                                                |                 |                  |      | 圆保存     |   |
| 项目信息                                                                         |                 |                  |      |         |   |
| 批文号/项目(课题)编号                                                                 |                 |                  |      |         |   |
| 20201202001                                                                  |                 |                  |      |         | 1 |
| 项目总例数                                                                        |                 | 本中心例数            |      |         | 1 |
| 12                                                                           |                 | 21               |      |         |   |
| 方案版本号                                                                        |                 | 方案版本日期           |      |         |   |
| 12                                                                           |                 | 日期格式为xxxx年xx月xx日 |      |         |   |
|                                                                              |                 | 2020年12月10日      |      |         |   |
| 知情同意书版本号                                                                     |                 | 知情同意书版本日期        |      |         |   |
| 12                                                                           |                 |                  |      |         |   |
|                                                                              |                 | 2020年12月10日      |      |         |   |
| 组长单位                                                                         |                 | 组长单位主要研究者        |      |         |   |
| 123                                                                          |                 | 23               |      |         |   |

其他文件内容,可自行在 WORD 的自己编辑后上传